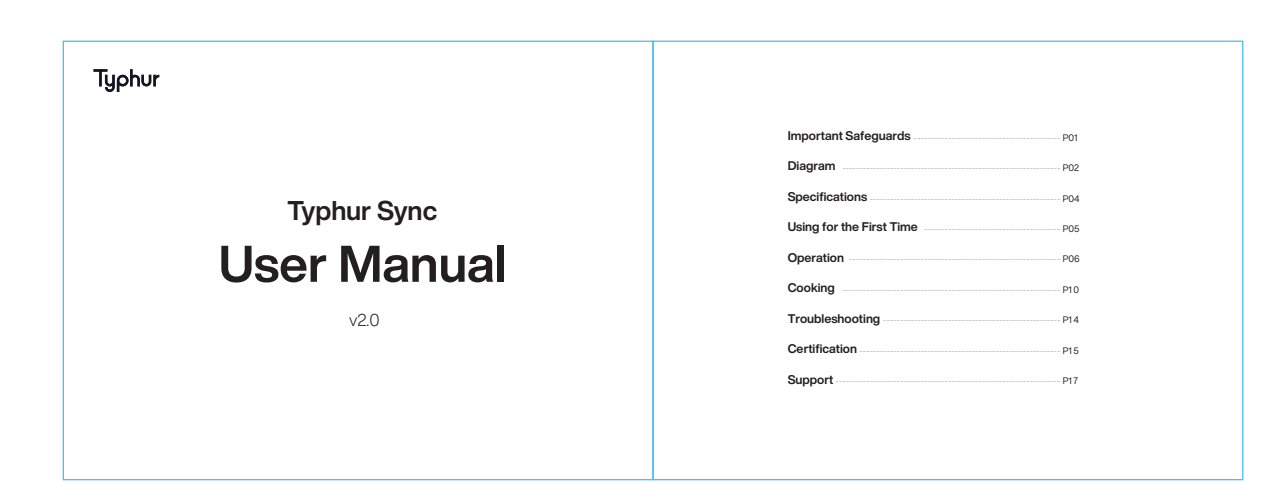

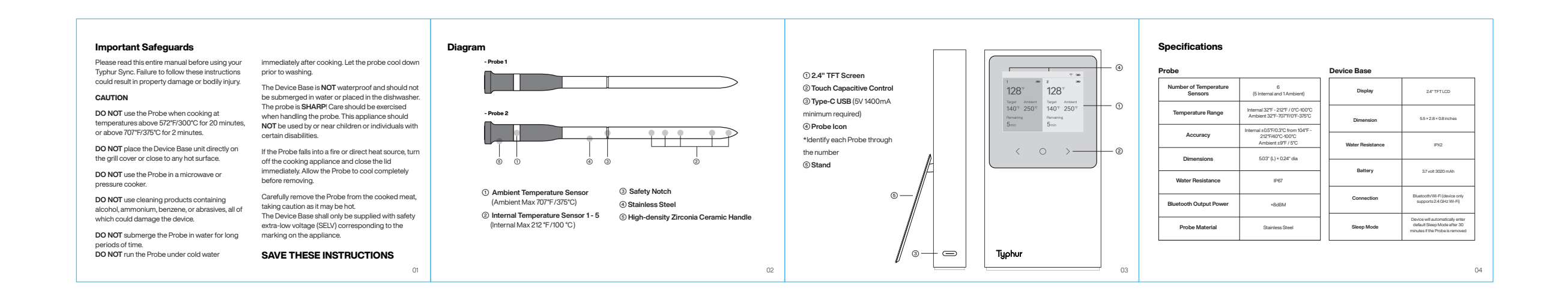

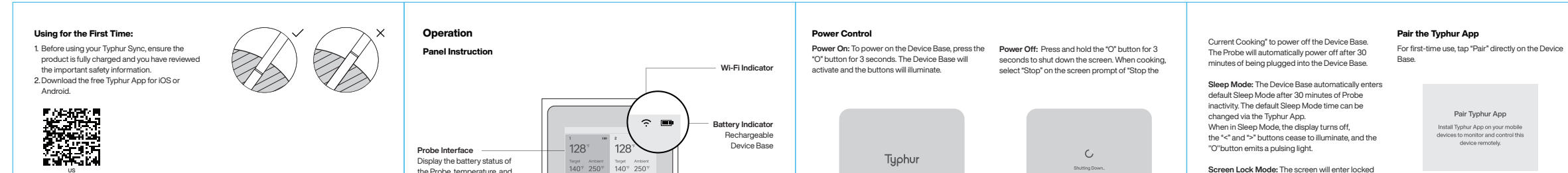

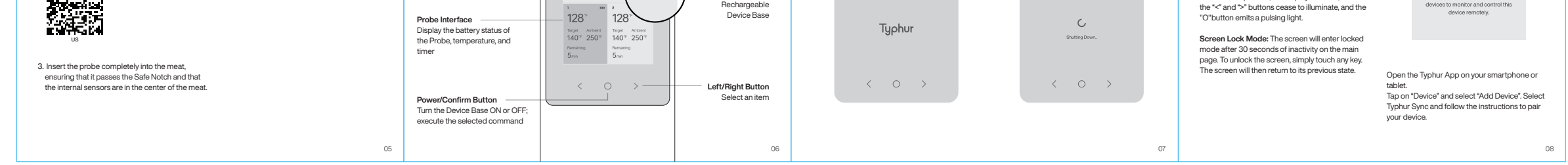

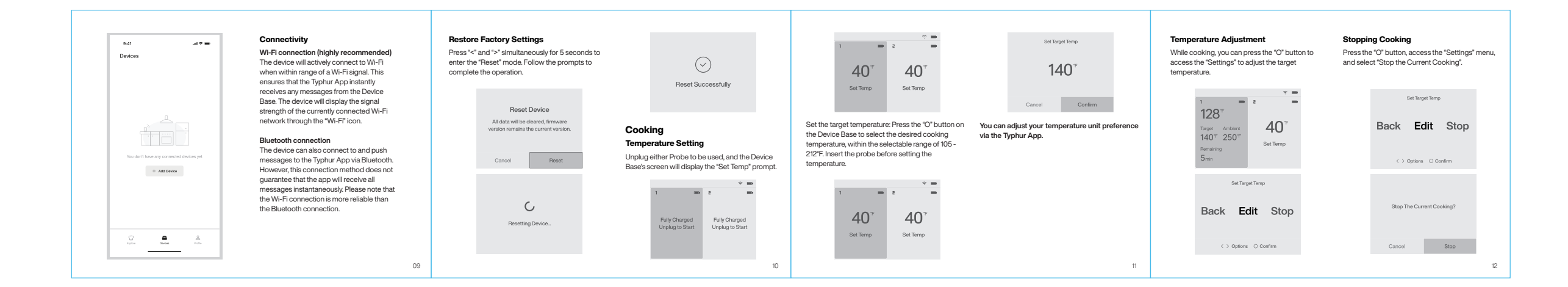

| Cooking States         Ready: The food is cooked and ready to be served.           Remove from heat: This state indicates that the food should be removed from the heat source.         Click "O" button to end the cooking process. |            |                              | Trouble Shooting     |                                                                      |                                                                                                    | Certifications<br>FCCCC F A Constraint of the equipment type<br>Radio Equipment<br>The full text of the text of the text of text of tex of text of text of text of text of text of t | [Typhur Inc.] hereby declares that the radio<br>equipment type [WT03] is in compliance with<br>Radio Equipment Regulations 2017.<br>The full lext of the declaration of conformity | can radiate radio frequency energy and, if not<br>installed and used in accordance with the<br>instructions, may cause harmful interference to<br>radio communications. However, there is no | CAUTION: The user is cautioned that changes or<br>modifications not expressly approved by the party<br>responsible for compliance could void the user's<br>authority to operate the equipment. |
|----------------------------------------------------------------------------------------------------|------------|------------------------------|----------------------|----------------------------------------------------------------------|----------------------------------------------------------------------------------------------------|----------------------------------------------------------------------------------------------------|----------------------------------------------------------------------------------------------------|----------------------------------------------------------------------------------------------------|----------------------------------------------------------------------------------------------------|
| 1 mm 2 mm                                                                                                    | 1 <b>a</b> |                              | Device Base Prompt   | Possible Cause                                                       | Solution                                                                                                    | RoHS - Kins                                                                                                    | is available at the following internet address:<br>https://explore.typhur.com/ce-declaration.                                                                                      | guarantee that interference will not occur in a<br>particular installation. If this equipment does<br>cause harmful interference to radio or television                                      | FCC Radiation Exposure Statement:<br>The device complies with RF specifications when                                                                                                    |
| 132 <sup>°°</sup> 40 <sup>°°</sup>                                                                                                    | Ready      | 40 <sup>°F</sup><br>Set Temp | "Probe Battery Low"  | The Probe's battery power is at a low level.                         | Plug the Probe into the Device Base<br>to charge it.                                                                  | Contains FCC ID: 2BEFM-WT1000R<br>Contains IC: 31884-WT1000R                                                                                                    | FCC Statement:<br>This device complies with part 15 of the FCC                                                                                                    | reception, which can be determined by turning<br>the equipment off and on, the user is encouraged                                                                                            | used near your body at a distance of 10 mm. Ensure<br>that the device accessories, such as a device case<br>and device holster, are not composed of metal                                      |
| Heat                                                                                                    |            |                              | "Device Battery Low" | The Device Base's battery power is at a low level.                   | Use the included Type-C USB cable<br>to charge the Device Base.                                                       | FCC ID: 28EFM-WTP1000<br>IC: 31884-WTP1000                                                                                                    | Rules. Operation is subject to the following two<br>conditions:<br>(1) This device may not cause harmful                                                                           | to try to correct the interference by one or more<br>of the following measures:<br>—Reorient or relocate the receiving antenna.                                                              | components. Keep the device away from your body to meet the distance requirement.                                                                                                    |
| Resting: The food has entered a resting state, allowing the residual heat to continue to rise.                                                                                                    |            |                              | "Overheating"        | The Probe has been exposed to an<br>overheated environment.          | Remove the Probe from the heat<br>source and allow it to cool down before<br>using it again.                          | Frequency band of operation is 2400 to 2483.5<br>MHz.Maximum transmit power less than 20                                                                                                    | interference<br>(2) This device must accept any interference<br>received, including interference that may cause                                                                    | <ul> <li>Increase the separation between the<br/>equipment and receiver.</li> <li>Connect the equipment into an outlet on a</li> </ul>                                                       | FCC Supplier's Declaration of Conformity<br>Product Name: Typhur Sync Wireless                                                                                                    |
| *************************************                                                                                                    |            |                              | "Error 403"          | There may be a software, hardware, sensor, or communication failure. | Contact our customer support team for<br>assistance. They will be able to help you<br>diagnose and resolve the issue. | dBm EIRP.<br>[Typhur Inc.] hereby declares that the radio                                                                                                    | undesired operation.<br>This equipment has been tested and found to<br>comply with the limits for a Class B digital device.                                                        | circuit different from that to which the receiver is<br>connected.<br>—Consult the dealer or an experienced radio/TV                                                                         | Model number: WT03<br>Suppliers Name: Typhur Inc.<br>Suppliers Addrese (USA): 2000 Zealers Ed. Suite                                                                                           |
| Target Antilet<br>140 <sup>°F</sup> 170 <sup>°F</sup> Set Temp                                                                                                    |            |                              | "Probe Lost"         | The Probe and the base need to be repaired.                          | Unplug both probes and tap<br>"Repair" on the base.                                                                   | Directive 2014/53/EU. The full text of the EU<br>declaration of conformity is available at the<br>following Internet address:                                                                                                    | pursuant to part 15 of the FCC Rules. These limits<br>are designed to provide reasonable protection<br>against hermful interference in a residential                               | technician for help.                                                                                                    | 120, San Jose, CA 95134<br>Suppliers contact mail: allen1@typhur.com                                                                                                    |
| Pesting<br>7min                                                                                                    |            | 13                           |                      |                                                                      | 1                                                                                                    | https://explore.typhur.com/ce-declaration.                                                                                                    | installation. This equipment generates uses and                                                                                                    |                                                                                                    | 16                                                                                                    |

| ISED Statement<br>This device contains licence-exempt<br>transmitter(s)/receiver(s) that comply with<br>Innovation, Science and Economic Development<br>Canada's licence-exempt RSS(s). Operation is<br>subject to the following two conditions:<br>(1) This device may not cause interference,<br>including interference that may cause undesired<br>operation of the device.<br>This equipment complies with Industry Canada<br>radiation exposure limits set forth for an<br>uncontrolled environment. | This symbol, affixed to the product or its<br>packaging, indicates that the product<br>must not be processed with household<br>waste. It must be brought to an electric or<br>electronic waste collection point for recycling and<br>disposal. By ensuring the Appropriate disposal of<br>this product you also help in preventing potentially<br>negative consequences for the environment and<br>human health. The recycling of materials helps<br>preserve our natural resources. For further<br>information regarding the recycling of this product,<br>please contact your municipality, local waste<br>disposal content, or the store where the product was<br>purchased. | Typhur Privacy Statement<br>We value your privacy and personal data rights,<br>and ve., Typhur Inc. are the entity responsible<br>for the collection, use, and disclosure of<br>information under our Phrvacy Statement.<br>For more details, please visit https://www.ty-<br>phruccom/privacy-statement.<br>Terms of Service<br>For details about Typhur Terms of Service,<br>please visit https://www.ty-<br>phruccom/terms-of-service<br>Befund & Return Policy<br>Torbut hes a 30-celandar day basele-free | Full details are stated in Typhur's warranty policy at www.typhur.com/warranty. |
|----------------------------------------------------------------------------------------------------|----------------------------------------------------------------------------------------------------|----------------------------------------------------------------------------------------------------|---------------------------------------------------------------------------------|
| ISED Radiation Exposure Statement<br>The device complies with RF specifications<br>when used near your body at a distance of 10                                                                                                    | Support Please contact our Customer Support Team if                                                                                                    | return policy.<br>For more details please visit: https://www.ty-<br>phur.com/refund-and-return                                                                                                    |                                                                                 |
| mm. Ensure that the device accessories, such<br>as a device case and device holster, are not                                                                                                    | you have any questions.<br>⊕ : 1(888) 838-6563 (USA)                                                                                                    | Limited One-Year Warranty                                                                                                    |                                                                                 |
| composed of metal components. Keep the<br>device away from your body to meet the                                                                                                    | <ul> <li>support@typhur.com</li> <li>: www.typhur.com/contact-us (USA)</li> </ul>                                                                                                    | This appliance carries a limited one-year<br>warranty against defects from the date of                                                                                                    |                                                                                 |
| distance requirement.                                                                                                    | · · · · ·                                                                                                    | purchase.                                                                                                    |                                                                                 |
|                                                                                                    | 17                                                                                                    |                                                                                                    | 18                                                                              |

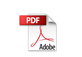